## BELKIN。 Self Help Guide

#### **IMPORTANT!**

This Guide refers to the following **Products:** 

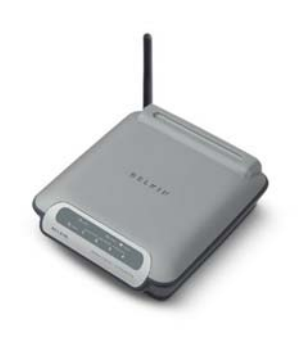

#### F5D7230-4 v.7

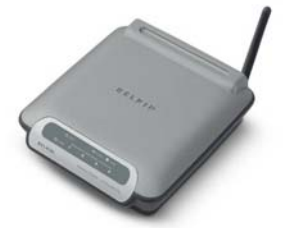

E5D7230-4 v.4/6

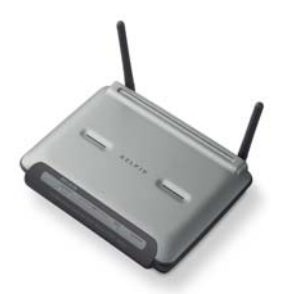

F5D7230-4 v.2

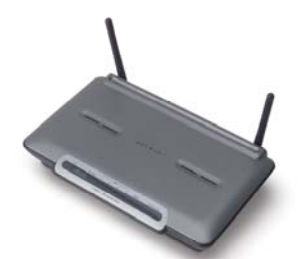

F5D7230-4 v.1

### Using The F5D7230 Router As An Access Point

Please read the following carefully;

Synopsis:

This Self Help Guide will help you to set up any version of the Belkin F5D7230-4 Wireless Router so that it can be used as an Access Point rather than as a Router.

The process is reversible should you wish the device to be restored to its previous state as a Router.

**Requirements:** 

Please ensure that you have the Router plugged in and working before commencing. The Router should be connected to a Computer via the Patch Cable provided to ensure connectivity with the Router.

Hardware Requirements;

- Router
- Router Power Supply
- Computer
- Network (Patch) Cable

TSG-UK-1-001

www.belkin.com

#### Using The F5D7230 Router As An Access Point

Connect to the Routers Web Interface (192.168.2.1)

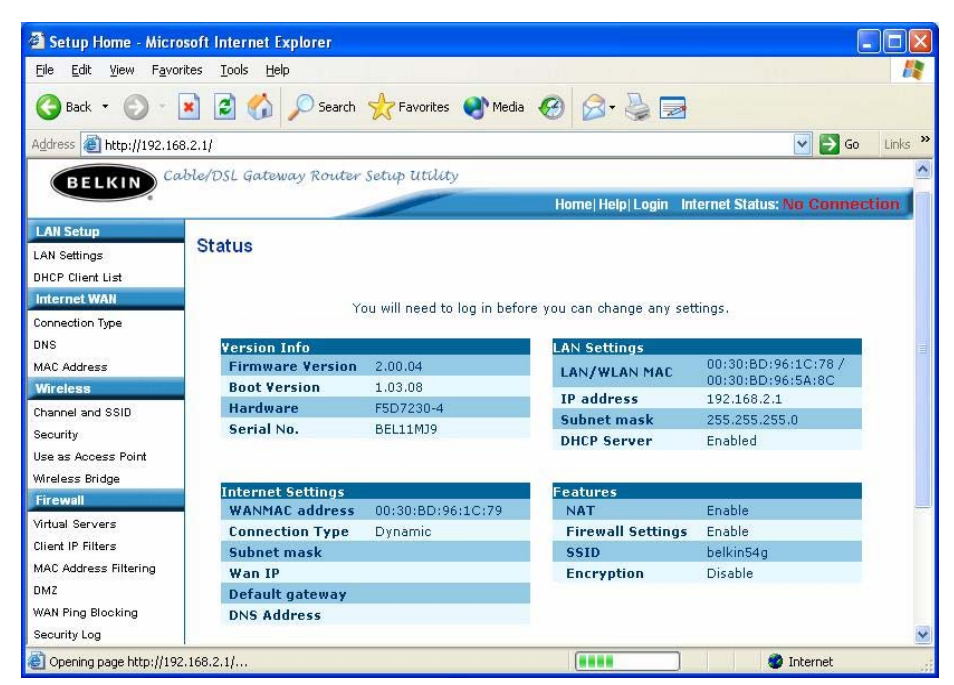

Once logged on, Click on the Menu Item 'Use As Access Point'.

| 🚰 Wireless > Use as Ac                                            | cess Point - Microsoft Internet Explo | rer                     |                    |                |
|-------------------------------------------------------------------|---------------------------------------|-------------------------|--------------------|----------------|
| <u>File E</u> dit <u>V</u> iew F <u>a</u> vorit                   | es <u>T</u> ools <u>H</u> elp         |                         |                    |                |
| 🕞 Back 🔹 🕥 🕤                                                      | 👔 🛃 🏠 🔎 Search   👷 Favorite           | es 🜒 Media 🧭 👔          | 2• 🎍 🛃             |                |
| Address 🕘 http://192.168.                                         | 0.254/wireless_apt_enable.html        |                         | ~                  | 🔁 Go 🛛 Links 🎽 |
| BELKIN Cal                                                        | rle/DSL Gateway Router Setup Util     | ity<br>Homel Helpi Logo | out Internet Statu | s: No Conner   |
| Wireless                                                          |                                       |                         |                    |                |
| Channel and SSID                                                  | Wireless > Use as Access F            | Point                   |                    |                |
| Security                                                          |                                       |                         |                    |                |
| Use as Access Point<br>MAC Address Control                        | Enable / Disable >                    | 💿 Enable 🔿 Disabl       | le                 |                |
| Wireless Bridge<br>Utilities                                      | Specify IP Address >                  | 192 , 168 , 0           | . 254              |                |
| Restart Router<br>Restore Factory Default<br>Save/Backup Settings | Subnetmask >                          | 255 , 255 , 25          | 55 . 0             |                |
| Restore Previous Settings<br>Firmware Update                      | Cle                                   | ear Changes Ap          | ply Changes        |                |
| System Settings                                                   |                                       |                         |                    | ×              |
| <u>،</u><br>ا                                                     |                                       |                         | 🔮 Inter            | net            |

Click on 'Enable' and you get this screen. Enter the IP Address you want for the Access Point. By default it will be '192.168.2.254' like a normal Access Point, for this test we will use 192.168.0.254 to show how to access it from a different IP. Apply the changes and now you will no longer be able to access the Router under 192.168.2.1.

# **BELKIN**。 Self Help Guide

Now you need to configure your Computer to access the Access Point, a Static IP Address is recommended since the Router will only give you a 192.168.2.... IP Address and therefore you will not have access to it.

| You can get IP settings assigned<br>his capability. Otherwise, you ne<br>he appropriate IP settings. | automatically if your network supports<br>ed to ask your network administrator for |
|----------------------------------------------------------------------------------------------------|------------------------------------------------------------------------------------|
| O <u>O</u> btain an IP address autor                                                                 | atically                                                                           |
| Ose the following IP address                                                                         | s]                                                                                 |
| IP address:                                                                                          | 192.168.0.250                                                                      |
| S <u>u</u> bnet mask:                                                                                | 255 . 255 . 255 . 0                                                                |
| <u>D</u> efault gateway:                                                                             | 192.168.0.254                                                                      |
| Obtain DNS server address                                                                            | automatically                                                                      |
| 💿 Use the following DNS serv                                                                         | er addresses:                                                                      |
| Preferred DNS server:                                                                                | 4 . 2 . 2 . 1                                                                      |
| Alternate DNS server:                                                                                | 4 . 2 . 2 . 2                                                                      |
| 5                                                                                                    | Advanced                                                                           |

Configure your IP to be in the Range of the Access Point with an IP of 192.168.0.250 and put the IP of the Access Point 192.168.0.254 as the Default Gateway.

Click 'OK' and 'OK' again and you will be back in the Network Connections Window.

Now open Internet Explorer and type the IP Address of the Access Point (192.168.0.254). You should now be presented with this screen, which is the standard Web Interface screen for the Access Point.

| The Four Tiess Lifestone                                                                                                    | es Tools Elejb                                                                                                    |                                            |                                                                                                    |                                                                                                    |
|----------------------------------------------------------------------------------------------------|----------------------------------------------------------------------------------------------------|--------------------------------------------|----------------------------------------------------------------------------------------------------|----------------------------------------------------------------------------------------------------|
| 🌏 Back 🔹 🕥 🕤 🗷                                                                                                    | 📔 🚮 🔎 Search                                                                                                    | 📌 Favorites 🛛 🕙 Media                      | 🚱 🔗 🍓 🖂                                                                                                |                                                                                                    |
| dress 🕘 http://192.168.0                                                                                                    | ).254/                                                                                                    |                                            |                                                                                                    | 💌 🔁 Go                                                                                                    |
|                                                                                                    |                                                                                                    |                                            |                                                                                                    |                                                                                                    |
| BELKIN Cabl                                                                                                    | le/DSL Gateway Router                                                                                                    | Setup Utility                              |                                                                                                    |                                                                                                    |
|                                                                                                    |                                                                                                    |                                            | Home   Help   Login Inte                                                                               | rnet Status: No Connec                                                                                                    |
| Wireless                                                                                                    |                                                                                                    |                                            |                                                                                                    |                                                                                                    |
| hannel and SSID                                                                                                    | Status                                                                                                    |                                            |                                                                                                    |                                                                                                    |
| ecurity                                                                                                    |                                                                                                    |                                            |                                                                                                    |                                                                                                    |
| se as Access Point                                                                                                    |                                                                                                    | and the second sector of the second second |                                                                                                    | A second second s |
| AC Address Control                                                                                                    | 10                                                                                                    | ou will need to log in befor               | e you can change any set                                                                               | ungs.                                                                                                    |
| Vireless Bridge                                                                                                    | Version Info                                                                                                    |                                            | AN Settings                                                                                            |                                                                                                    |
| Utilities                                                                                                    | Firmware Version                                                                                                    | 2.00.04                                    |                                                                                                    | 00:30:BD:96:1C:78 /                                                                                                    |
|                                                                                                    | Deat Vension                                                                                                    | 1.03.08                                    | CANY WEAN MAC                                                                                          | 00:30:BD:96:5A:8C                                                                                                    |
| estart Router                                                                                                    | DOUL VERSION                                                                                                    | 2100100                                    |                                                                                                    |                                                                                                    |
| lestart Router                                                                                                    | Hardware                                                                                                    | F5D7230-4                                  | IP address                                                                                             | 192.168.0.254                                                                                                    |
| Restart Router<br>Restore Factory Default<br>Jave/Backup Settings                                                                    | Hardware<br>Serial No.                                                                                                    | F5D7230-4<br>BEL11MJ9                      | IP address<br>Subnet mask                                                                              | 192.168.0.254<br>255.255.255.0                                                                                                    |
| Restart Router<br>Restore Factory Default<br>Save/Backup Settings<br>Restore Previous Settings                                       | Hardware<br>Serial No.                                                                                                    | F5D7230-4<br>BEL11MJ9                      | IP address<br>Subnet mask<br>DHCP Server                                                               | 192.168.0.254<br>255.255.255.0<br>Disabled                                                                                                    |
| Restart Router<br>Restore Factory Default<br>Save/Backup Settings<br>Restore Previous Settings                                       | Hardware<br>Serial No.                                                                                                    | F5D7230-4<br>BEL11MJ9                      | IP address<br>Subnet mask<br>DHCP Server                                                               | 192.168.0.254<br>255.255.255.0<br>Disabled                                                                                                    |
| Restart Router<br>Restore Factory Default<br>Save/Backup Settings<br>Restore Previous Settings<br>Firmware Update                    | Hardware<br>Serial No.                                                                                                    | F5D7230-4<br>BEL11MJ9                      | IP address<br>Subnet mask<br>DHCP Server<br>Features                                                   | 192.168.0.254<br>255.255.255.0<br>Disabled                                                                                                    |
| Restart Router<br>Restore Factory Default<br>Save/Backup Settings<br>Restore Previous Settings<br>Firmware Update<br>System Settings | Hardware<br>Serial No.                                                                                                    | F5D7230-4<br>BEL11MJ9<br>00:30:BD:96:1C:79 | IP address<br>Subnet mask<br>DHCP Server<br>Features<br>NAT                                            | 192.168.0.254<br>255.255.255.0<br>Disabled<br>Disable                                                                                                    |
| Restart Router<br>Restore Factory Default<br>Save/Backup Settings<br>Restore Previous Settings<br>Firmware Update<br>Rystem Settings | Hardware<br>Serial No.<br>Internet Settings<br>WANMAC address<br>Connection Type                                             | 00:30:8D:96:1C:79<br>Dynamic               | IP address<br>Subnet mask<br>DHCP Server<br>Features<br>NAT<br>Firewall Settings                       | 192.168.0.254<br>255.255.255.0<br>Disabled<br>Disable<br>Enable                                                                                                    |
| Restart Router<br>Restore Factory Default<br>Save/Backup Settings<br>Restore Previous Settings<br>innware Update<br>Rystem Settings  | Hardware<br>Serial No.<br>Internet Settings<br>WANNAC address<br>Connection Type<br>Subnet mask                              | 00:30:8D:96:1C:79<br>Dynamic               | IP address<br>Subnet mask<br>DHCP Server<br>Features<br>NAT<br>Firewall Settings<br>SSID               | 192.168.0.254<br>255.255.255.0<br>Disable<br>Enable<br>belkin54g                                                                                                    |
| Restart Router<br>Reatore Pactory Default<br>Save/Backup Settings<br>Reatore Previous Settings<br>Firmware Update<br>System Settings | Hardware<br>Serial No.<br>Internet Settings<br>WANNAC address<br>Connection Type<br>Subnet mask<br>Wan IP                    | 00:30:8D:96:1C:79<br>Dynamic               | IP address<br>Subnet mask<br>DHCP Server<br>NAT<br>Firewall Settings<br>SSID<br>Encryption             | 192.168.0.254<br>255.255.255.0<br>Disable<br>Enable<br>belkin54g<br>Disable                                                                                                    |
| kestart Router<br>Kestore Factory Dafault<br>SaveZBackup Settings<br>Kestore Previous Settings<br>irrmvare Update<br>System Settings | Hardware<br>Serial No.<br>Internet Settings<br>WANMAC address<br>Connection Type<br>Subnet mask<br>Wan IP<br>Default gateway | Don:30:8D:96:1C:79<br>Dynamic              | IP address<br>Subnet mask<br>DHCP Server<br>Features<br>NAT<br>Firewall Settings<br>SSID<br>Encryption | 192.168.0.254<br>255.255.255.0<br>Disable<br>Enable<br>belkin54g<br>Disable                                                                                                    |

Note | If you want to revert to Router Mode you need to click on 'Use As Access Point' and disable. Once the changes have been applied, you will need to revert your IP address to 'Obtain An IP Address Automatically'.